1. Na záložce Veřejná podpora změnit pole "kombinace veřejné podpory" na **991839194 | Technologie\_COVID19\_dle DR-COVID-19**. Zkontrolujte, že nejsou vybrány žádné bonifikace. Případně je odeberte šipkou vlevo.

| Horizontální principy      | Nový záznam Smazat záznam Uložit Storno                                                    |
|----------------------------|--------------------------------------------------------------------------------------------|
| Umístění                   |                                                                                            |
| Cílová skupina             | FORMA PODPORY DATUM PRIDELENI PODPORY OBLAST PODPORY MENA PODPORY                          |
| Subjekty 🔨                 | ČÁSTKA POSKYTNUTÉ VĚŘEJNÉ ČÁSTKA PODOPORY                                                  |
| Subjekty projektu          | PRAVNI AKT PODPORY PODPORY CELACIN V AC OVEDENA V EURO                                     |
| Adresy subjektu            | ČÁSTKA POSKYTNUTÉ JEŘEJNÉ POSKYTNUTÉ                                                       |
| Osoby subjektu             | ZRUŚENI PODPORY PODPORY CELKEM - PRISPEVEK ONIE V KC PODPORY CELKEM - PRISPEVEK ZE SK V KC |
| Účty subjektu              | ČÁSTKA POSKYTNUTÉ VEŘEJNÉ                                                                  |
| Účetní období              | PODPORY CELKEM - OSTATNI ZOROJE V KC                                                       |
| CZ NACE                    |                                                                                            |
| Veřejná podpora            | REZITI FOBRORY NOTIFIKACE                                                                  |
| Financování 🔨              | Notifikace Notifikace podpory die DR-COVID-19 na pravnim aktu                              |
| Rozpočet roční             | KATEGORIE PODPORY DLE GBER PODKATEGORIE                                                    |
| Přehled zdrojů financování |                                                                                            |
| Finanční plán              | ÚČEL PODPORY 0/1000 Otevřít v novém okně                                                   |
| Kategorie intervencí       |                                                                                            |
| Klíčové aktivity           |                                                                                            |
| Čestná prohlášení          |                                                                                            |
| Dokumenty                  |                                                                                            |
| Podpis žádosti             |                                                                                            |
|                            |                                                                                            |
|                            | Bonifikace Sazba bonifikace Bonifikace Bonifikace                                          |
|                            | Nenalezeny žádné záznamy k zobrazení Venalezený žádné záznamy k zobrazení                  |
|                            | 🔣 🖪 T 🕨 🍽 Položek na stránku 25 💌 Stránka 1 z 1, položky 0 až 0 👷                          |
|                            | H 4 1 🕨 M Položek na stránku 25 👻 Stránka 1 z 1, položky 0 až 0 z 0                        |

## 2. Na obrazovce Přehled zdrojů financování klikněte na modré tlačítko Rozpad zdrojů financování.

|                               |                  | THEREED EDITOGOT INANG             |                    |                             |              |                          |              |                      |                                        |                        |                            |                     |
|-------------------------------|------------------|------------------------------------|--------------------|-----------------------------|--------------|--------------------------|--------------|----------------------|----------------------------------------|------------------------|----------------------------|---------------------|
| lová depeše a koncepty        |                  | 👫 PŘÍSTUP K PROJEKTU               | PLNÉ M             | DCI 🗍 KOPÍROVA              | <b>x</b>     | VYMAZAT ŽÁDOST           | × 1          | KONTROLA             | FINALIZACE                             | TISK                   |                            |                     |
| Přehled depeší                |                  | Fáze přehledu financování          | N                  | ázev projektu               |              | Celkové zdroje           |              |                      | Celkové způsobilé vý                   | daje                   | Celkové nezpůsobilé výdaje |                     |
| Poznámky                      |                  | Žádost o podporu                   | р                  | okus                        |              |                          | 1            | 000 000,00           |                                        | 1 000 000,00           |                            | 0,0                 |
| Úkoly                         |                  |                                    |                    |                             |              |                          |              | •                    |                                        | *                      |                            |                     |
| Datová oblast žádosti         | ^                |                                    | ožek na stránku    | 25 💌                        |              |                          |              |                      |                                        |                        | Stránka 1 z                | 1, položky 1 až 1 z |
| Identifikace projektu         | ^                | FÁZE PŘEHLEDU FINANCOVÁNÍ          |                    |                             | MĚN          | IA                       |              | NÁZEV ET             | APY                                    |                        |                            |                     |
| Identifikace operace          |                  | Žádost o podporu                   |                    |                             | CZ           | К                        |              |                      |                                        |                        |                            |                     |
| Projekt                       |                  | CELKOVÉ ZDROJE                     | CELKOV             | É NEZPŮSOBILÉ VÝDAJE        | JPP          | NEZPŮSOBILÉ              |              | CELKOVÉ              | ZPŮSOBILÉ VÝDAJE                       | JINÉ PENĚŽ             | NÍ PŘÍJMY (JPP)            |                     |
| Popis proiektu                |                  | 1 000 000,00                       |                    | 0,00                        |              |                          | 0,00         |                      | 1 000 000,0                            | 0                      | 0,00                       |                     |
| Specifické cíle               |                  | CZV BEZ PŘÍJMŮ                     | PŘĹJMY             | DLE ČL. 61 OBECNÉHO NA      | ŘÍZENÍ PŘÍ   | SPĚVEK UNIE              |              | NÁRODNÍ<br>(BEZ VLAS | VEŘEJNÉ ZDROJE<br>STNÍHO ZDROJE FINANO | COVÁNÍ) PODPOBA C      | ELKEM                      |                     |
| Etapy projektu                |                  | 1 000 000,00                       | )                  | 0,00                        |              | 500 (                    | 00,00        |                      | 0,0                                    | 0                      | 500 000,00                 |                     |
| Indikátory                    |                  |                                    |                    |                             |              |                          |              |                      |                                        |                        |                            |                     |
| Horizontální principy         |                  | VLASTNÍ ZDROJ FINANCOVÁNÍ          | ZDROJ F            | INANCOVÁNÍ VLASTNÍHO        | PODÍLU       |                          | _            |                      |                                        |                        |                            |                     |
| Imietăni                      |                  | 500 000,00                         | )<br>Národ         | ní soukromé zdroje          |              |                          |              |                      |                                        |                        |                            |                     |
| Dinisterii<br>Dilauf aluunina |                  | Pozpad financi                     |                    | A CAS POSLEDNI ZMENY        |              |                          |              |                      |                                        |                        |                            |                     |
| Silova skupina                |                  | Nozpaŭ filialici                   | 29. 4.             | 2020 17.30                  |              |                          |              |                      |                                        |                        |                            |                     |
| Jubjekty                      | ^                | Při změně vlastního podílu, rozpoč | tu, právní formy l | hlavního žadatele, příjmů v | CBA, specifi | ckých cilů/kategorii rei | jionu je nut | tné použít toto      | tlačitko pro zobrazeni a               | ktuálního přehledu fin | ancování.                  |                     |
| Subjekty projektu             |                  |                                    |                    |                             |              |                          |              |                      |                                        |                        |                            |                     |
| Adresy subjektu               |                  |                                    |                    |                             |              |                          |              |                      |                                        |                        |                            |                     |
| Osoby subjektu                |                  |                                    |                    |                             |              |                          | Uložit       |                      |                                        |                        |                            |                     |
| Účty subjektu                 |                  |                                    |                    |                             |              |                          |              |                      |                                        |                        |                            |                     |
| Účetní období                 |                  |                                    |                    |                             |              |                          |              |                      |                                        |                        |                            |                     |
| CZ NACE                       |                  |                                    |                    |                             |              |                          |              |                      |                                        |                        |                            |                     |
| Veřejná podpora               |                  |                                    |                    |                             |              |                          |              |                      |                                        |                        |                            |                     |
| inancování                    | ^                |                                    |                    |                             |              |                          |              |                      |                                        |                        |                            |                     |
| Rozpočet roční                |                  |                                    |                    |                             |              |                          |              |                      |                                        |                        |                            |                     |
| Přehled zdrojů financová      | <mark>iní</mark> |                                    |                    |                             |              |                          |              |                      |                                        |                        |                            |                     |
| Finanční plán                 |                  |                                    |                    |                             |              |                          |              |                      |                                        |                        |                            |                     |

3. Proveďte kontrolu správnosti vyplnění všech dat na žádosti o podporu

4. Žádost o podporu finalizujte a podepište signatářem